# MODUL PENGOLAHAN CITRA DIGITAL

# I. Tujuan

- 1. Peserta mengerti cara membaca sebuah file citra (image) menggunakan GUIDE Matlab
- 2. Peserta mengerti cara mengolah sebuah file citra (image) menggunakan GUIDE Matlab

## II. Perangkat Yang Diperlukan

1 set PC yang dilengkapi dengan software Matlab

## III. Langkah-Langkah Percobaan

## 3.1 Membaca Sebuah File Citra (Image)

Selain sebagai software yang andal di bidang numerik, matlab pun andal di bidang pengolahan citra digital. Sebelum melakukan pengolahan sebuah citra, hal pertama yang perlu dilakukan adalah membaca sebuah citra (image). Hal-hal yang harus diperhatikan adalah:

- Menyipkan sebuah figure kosong
- Siapkan komponen yang akan digunakan, seperti pushbutton, text, dll
- Atur property masing-masing komponen
- Membuat kode program pada m-file

Berikut ini langkah-langkah dalam membaca sebuah citra menggunakan GUIDE Matlab.

## a) Desian figure

Desain figure seperti dalam Gambar 1. Dalam meletakkan komponen pallete boleh tidak sesuai dengan gambar (sesuai selera).

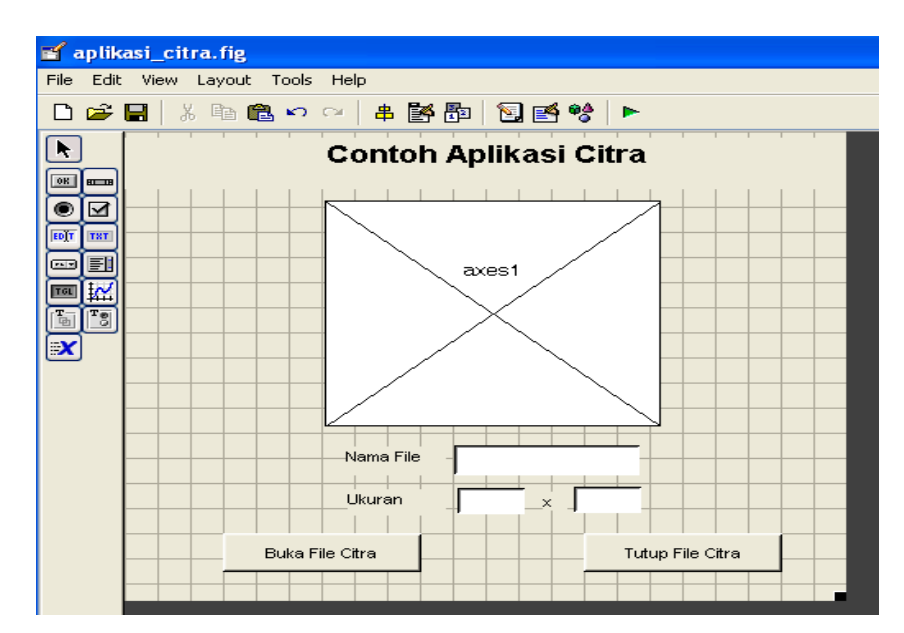

**Gambar 1: Desaim Figure Citra** 

#### b) Mengatur Layout Komponen

Setelah kita selesai mendesain figure, aturlah masing-masing komponen menggunakan property inspector.

| Komponen      | Property Inspector |                     |                          |           |  |
|---------------|--------------------|---------------------|--------------------------|-----------|--|
|               | FontSize           | FontWeight          | String                   | Tag       |  |
| Static text 1 | 14                 | `Bold               | COntoh Aplikasi<br>Citra | text1     |  |
| Static text 2 | 10                 | Normal<br>(default) | Nama File                | text2     |  |
| Static text 3 | 10                 | Normal<br>(default) | Ukuran                   | text3     |  |
| Static text 4 | 10                 | Normal<br>(default) | x                        | text4     |  |
| Edit text 1   | 10                 | Normal<br>(default) | Kosongkan                | edit1     |  |
| Edit text 2   | 10                 | Normal<br>(default) | Kosongkan                | edit2     |  |
| Edit text 3   | 10                 | Normal<br>(default) | Kosongkan                | edit3     |  |
| Pushbutton 1  | 10                 | `Bold               | Buka File Citra          | btn_buka  |  |
| Pushbutton 2  | 10                 | `Bold               | Tutup Aplikasi           | btn_tutup |  |
| Axes          | -                  | -                   | -                        | axes1     |  |

## c. Menyimpan Figure

Setelah selesai mendesain figure, langkah selanjutnya adalah menyimpan figure, beri nama aplikasi\_citra.fig, secara otomatis kita akan dibuatkan kerangka m-file dengan nama yang sama.

#### d. Memprogram melalu M-file

Tambahkan bebrapa program kode pada rutin callback yang diperlukan, antra lain:

# btn\_buka

```
Di bawah function btn_buka_callbck, tambahkan program menjadi berikut:
```

```
[nama file1, nama path1]=uigetfile(...
      { '*.bmp; *.jpg', 'File citra (*.bmp, *.jpg)';
      '*.bmp', 'File Bitmap(*.bmp)';...
      '*.jpg', 'File Jpeg(*.jpg)';
      '*.*', 'Semua File (*.*)'},...
      'Buka file citra asli');
  if ~isequal(nama file1, 0)
      handles.data1=imread(fullfile(nama path1, nama file1));
      guidata(hObject, handles);
      handles.current data1=handles.data1;
      axes(handles.axes1);
      imshow(handles.current data1);
  else
      return
  end
  set(handles.edit1, 'String', nama file1);
  set(handles.edit2, 'String', size(handles.data1,1));
  set(handles.edit3, 'String', size(handles.data1,2));

    btn_tutup

  %untuk keluar dari apalikasi
  delete(handles.figure1)
```

## 3.2 Menampilkan histogram sebuah citra(Image)

Pada pengolahan citra digital, histogram memberikan informasi cukup penting tentang keberadaan pixel citra, apakah citra cenderung kea rah gelap atau ke arah terang. Dari histogram pula, kita dapat mengetahui rata-rata (mean) pixel penyusun citra.

Untuk membuat aplikasi, sebenarnya kita hanya tinggal memodifikasi aplikasi pertama dan menambahkan satu axes untuk menampilkan histogramnya. Secara lengkap, hal-hal yang perlu diperhatikan adalah:

- Buka kembali GUIDE dan pilih open existing GUI, lalu dengan browse, aktifkan file aplikasi\_citra.fig.
- Tambahkan 2 static text dan satu axes untuk menampilkan histogram sebuah citra.

| Komponen      | Property Inspector |            |            |       |  |
|---------------|--------------------|------------|------------|-------|--|
|               | FontSize           | FontWeight | String     | Tag   |  |
| Static text 5 | 12                 | Bold       | Citra Asli | text5 |  |
| Static text 6 | 12                 | Bold       | Histogram  | text5 |  |
| Axes2         | -                  | -          | -          | Axes2 |  |

Simpan dengan nama baru agar file lama tidak tertimpa, misalnya nama aplikasi\_citra\_histogram.fig. Sebelum menjalankannya, tambahkan beberapa kode program fibawah imshow (handles.current\_data1) pada function btn\_buka\_Callback(hObject, evendata, handles) dengan:

```
axes(handles.axes2);
imhist(handles.current data1);
```

Coba anda ulangi langkah-langkah program di ataskemudian cari tahu fungsi-fungsi berikut:

- imrotate
- imwrite

Buat Laporan resmi, kumpulkan Minggu depan.